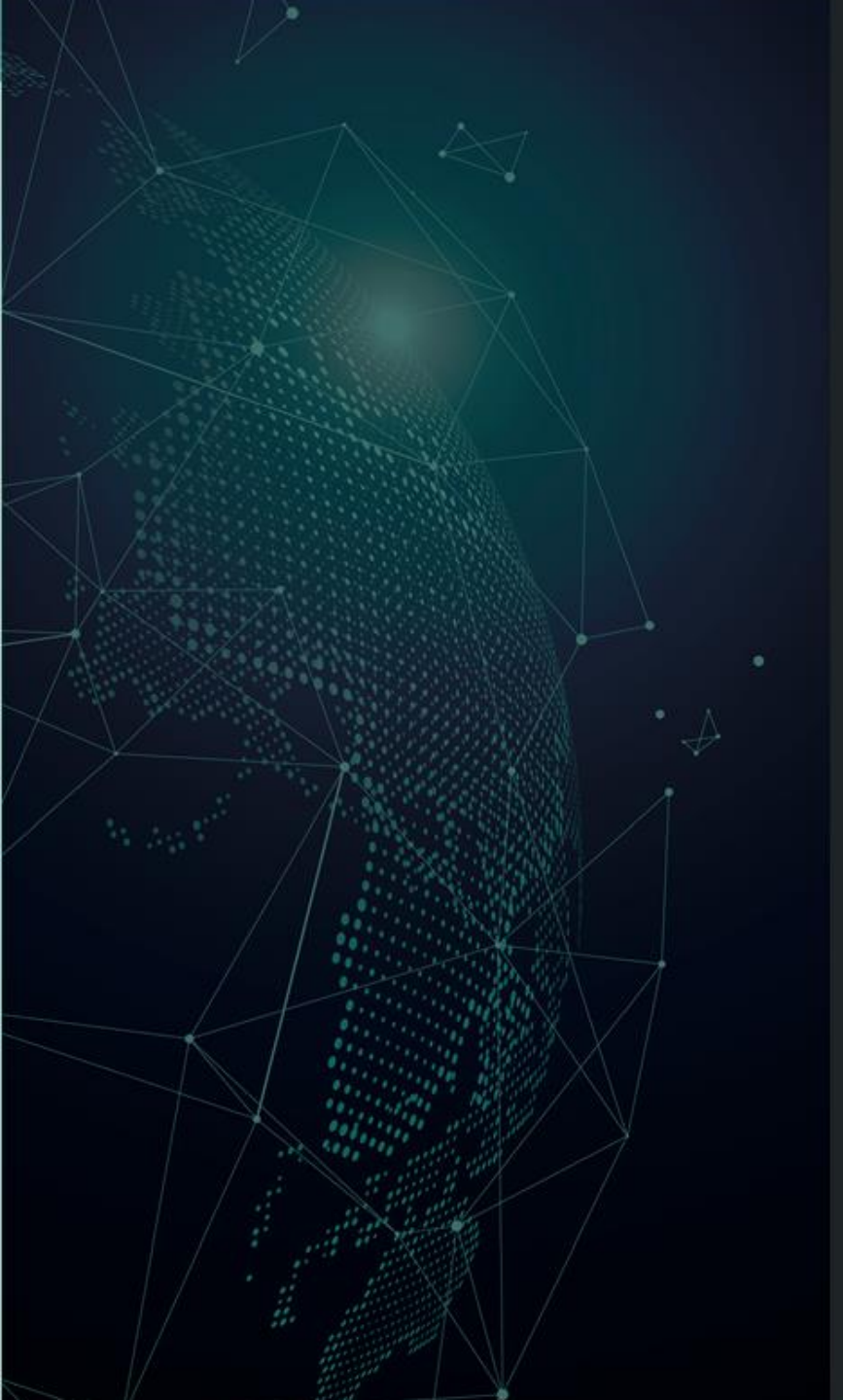

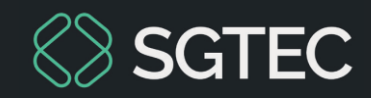

Flashcard

## Ícone Nível de Sigilo do Processo

PJe

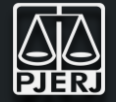

A implementação de um ícone de visualização do nível de sigilo nos autos digitais representa uma melhoria significativa na gestão e na segurança da informação.

Ao introduzir a funcionalidade de exibição da descrição detalhada do nível de sigilo através de um simples movimento do cursor sobre o ícone, a ferramenta proporciona uma clareza imediata sobre a confidencialidade dos documentos.

Esse aprimoramento não só facilita o acesso as informações relevantes para os usuários, permitindo uma melhor compreensão do grau de restrição aplicável a cada auto, mas também reforça a segurança ao garantir que o acesso a dados sensíveis seja rigorosamente controlado.

## Através dessa melhoria será possível:

- Proporcionar maior transparência ao usuário contribuindo para uma gestão mais eficiente dos processos.
- Minimizar riscos associados ao tratamento inadequado de informações confidenciais promovendo um ambiente mais seguro e organizado.

| MPCAC 0800855-63.2024.8.19.0045 🖞 - Retorno da Conclusão ao Juiz [CRI_PVD]<br>LEPUS LEO MINOR PICTOR REGISTRADO(A) CIVILMENTE COMO DELPHINUS TUCANA PAVO X CRATER TELE | • | 🔳 🐼 🗣 2 🍤 | :: |
|----------------------------------------------------------------------------------------------------|---|-----------|----|
|                                                                                                    |   |           |    |
| Selecione uma transição.                                                                                                    |   |           |    |
|                                                                                                    |   |           |    |
|                                                                                                    |   |           |    |

1 – Para acessar os Autos do processo, clique no ícone 目 Autos.

2 – A tela dos Autos Digitais será exibida.

| P  |                                                                                                    | U 🖬 🖉 🕹 🖓 🤊                                                                                                    | ≡ |
|----|----------------------------------------------------------------------------------------------------|----------------------------------------------------------------------------------------------------|---|
|    | T Q 8 <                                                                                                    | Juntado por - MAGISTRADO em 01/04/2024 11:21:38                                                                                                    | < |
|    | 01 abr 2024                                                                                                    | $\mathbf{k} \leftarrow 4 \det 4 \rightarrow \rightarrow \mathbf{k}$ $\mathbf{k} \leftarrow \mathbf{k} \leftarrow \mathbf{k}$ | 9 |
| •  | <ul> <li>CARACTOR DE OUTROS DOCUMENTOS.</li> <li>CARACTOR DE OUTROS DOCUMENTOS.</li> <l< th=""><th>Poder Judiciário do Estado do Rio de Janeiro<br/>Comarca de Resende<br/>l² Vara Criminal da Comarca de Resende</th><th></th></l<></ul> | Poder Judiciário do Estado do Rio de Janeiro<br>Comarca de Resende<br>l² Vara Criminal da Comarca de Resende                                                                                                    |   |
| •< | CONCLUSOS AO JUIZ                                                                                                    | DESPACHO                                                                                                    |   |
| •  | <ul> <li>EXPEDIÇÃO DE OUTROS DOCUMENTOS.</li> <li>EXPEDIÇÃO DE OUTROS DOCUMENTOS.</li> <li>CONCEDIDA MEDIDA PROTETIVA DE ABRIGO EM ENTIDADE<br/>PARA A CRIANÇA OU ADOLESCENTE</li> <li>31954314 - Decisão 1</li> </ul>                                                                                                    | Processo:<br>Classe:<br>AUTOR:<br>RÉU:                                                                                                    |   |
| •< | CONCLUSOS AO JUIZ                                                                                                    | <insira aqui="" o="" texto=""></insira>                                                                                                    |   |
| •< | ♥1 OUTRAS DECISÕES           ② 31954313 - Decisão ①           ▼           11:15                                                                                                    | RESENDE, 1 de abril de 2024.<br>Juiz Titular                                                                                                    |   |
| •< |                                                                                                    |                                                                                                    |   |

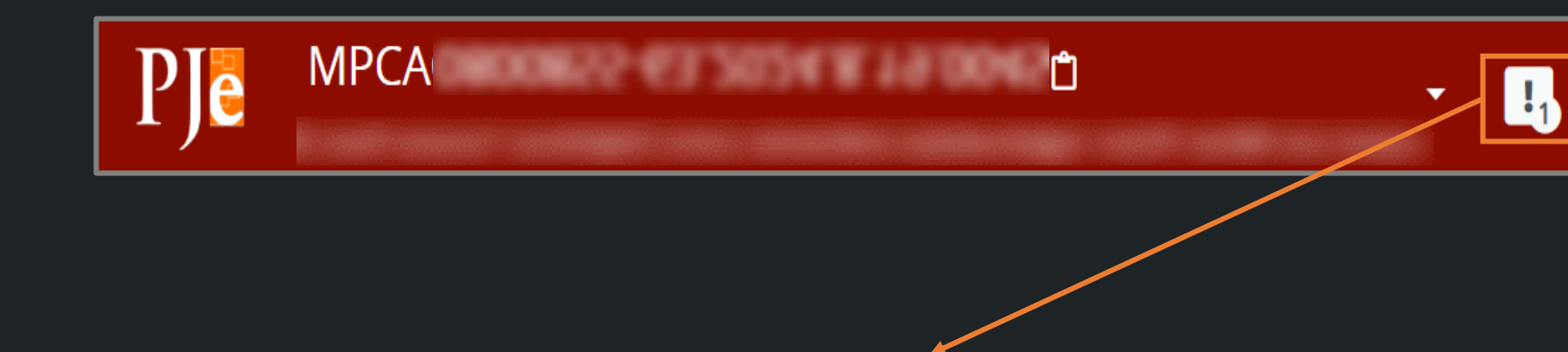

3 – O **ícone** é exibido ao lado do número do processo.

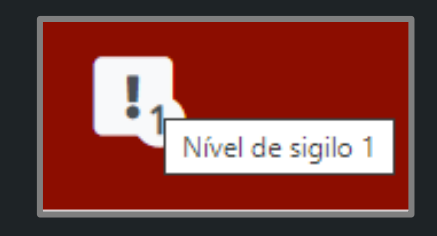

4 – Ao passar o **cursor** em cima do **ícone**, ele exibe a mensagem **Nível de sigilo 1**.

5 – O **número** do ícone varia de **1** a **5** conforme o **nível de sigilo**.

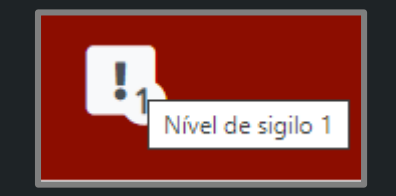

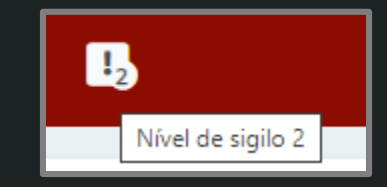

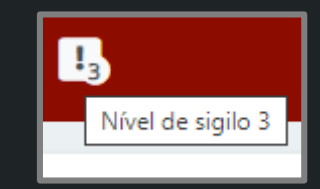

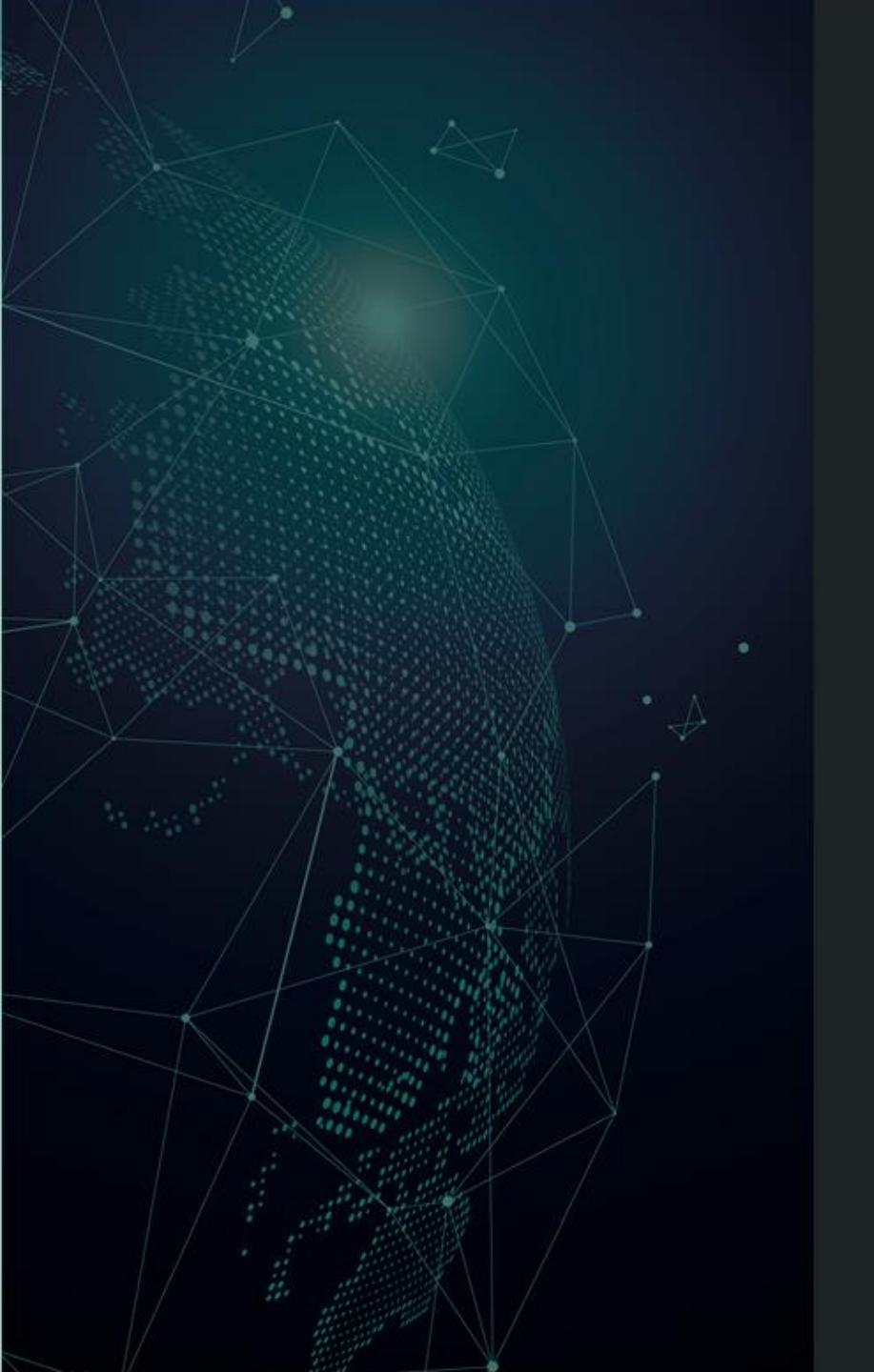

## Dúvidas?

Entre em contato com o nosso Atendimento:

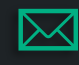

sgtec.atendimento@tjrj.jus.br

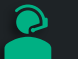

Atendimento por Telefone (21) 3133-9100